## How To Recreate Origin Chart of Account Setup

Here's how to build an account structure from Origin setup:

- 1. Open Origin Conversions screen from Admin > Utilities.
- blocked URL2. Select General Ledger module.
- blocked URL

4.

3. From Import Origin Chart of Accounts Setup group, click on Recreate Origin Chart of Account Setup button.

| Import Origin Chart of Accounts Setup                                                                                                    |                                                                    |                                                                                                    |
|----------------------------------------------------------------------------------------------------|--------------------------------------------------------------------|----------------------------------------------------------------------------------------------------|
|                                                                                                    | Recreate Origin<br>Chart of Account Setup<br>Override Origin Rules | This will create Account Structure and import<br>Primary, Segment Accounts based on<br>existing Origin Accounts. Import Unit of<br>Measure and build Account Ids. |
| This message will prompt. Click <b>Yes</b> to continue.                                                                                  |                                                                    |                                                                                                    |
| 📊 iRely i21 🛛 🗙                                                                                                    |                                                                    |                                                                                                    |
| This will require to delete all Account Structure and Segments.<br>Then automatically build accounts. Are you sure you want to continue? |                                                                    |                                                                                                    |
|                                                                                                    |                                                                    |                                                                                                    |

5. After the importing is finished, a message prompts. Click OK to close.

No

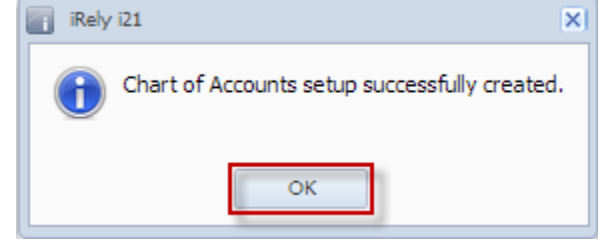

Yes

- 6. Open the following screens to check if the records of origin were imported:
  - a. Account Structure
  - b. Segment Accounts
  - c. Units Maintenance
  - d. Chart of Accounts